# Cisco نم (IPMA) IP ريدم دعاسم نيوكت اهحالصإو هئاطخأ فاشكتساو

### تايوتحملا

| <u>ةمدة مل ا</u>                                                                                                    |
|----------------------------------------------------------------------------------------------------|
| <u>قي، س اس أل ا ت ابل طت مل ا</u>                                                                                   |
| <u>تابل طتمل ا</u>                                                                                                   |
| <u>قمدختسملاا تانوكملا</u>                                                                                           |
| <u>قي س اس أ ت امول ع م</u>                                                                                          |
| <u>نېوك تا ا</u>                                                                                                    |
| IPMA ل ةمدخ ءاش:ا, 1 قوطخل                                                                                           |
| <u>ل.اصتال.او ماسق.أل.اب ةص.اخل.ا تحب.ل.ا قحاسم .2 قوطخل.ا</u>                                                       |
| <u>دعاسملا فتاه نېوكت .3 قوطخلا</u>                                                                                  |
| <u>ةرادالا فتاه نېوكت .4 قوطخلا</u>                                                                                  |
| <u>رىدملىل يىناەنلا مدختسملا نېيەكت .5 قوطخلا</u>                                                                    |
| <u>دعاسملا، قېلەنلا مرختسم نېوكت .6 قوطخلا</u>                                                                       |
| <u>CTI مېچوت ةطق،ن نېوكت .7 قوطخل ا</u>                                                                              |
| <u>IPMA قمدخ ةمل عم نېوكت .8 قوطخل ا</u>                                                                             |
| <u>Cisco نم ةدجوملا تال اصتال اريدم دعاسم يف مكحتانا ةدجو .9 قوطخلا</u>                                              |
| <u>ةكېشلىل يىطىختارا مسرلا</u>                                                                                       |
| <u>قحصلاً نم قبقحتا ا</u>                                                                                            |
| <u>امحال صاو ءاطخألا فاشكتسا</u>                                                                                     |
| IPMA ل تېزىتىزالا لوكوتورپ فېتاە معد                                                                                 |
| <u>امحالص او عاطخأل ا فاش كتس ال قعئاش ل ا شري تفتل ا طاق ن</u>                                                      |
| <u>Cisco نم ةعداشل المالية المالية المالية المالية المالية المالية المالية المالية المالية المالية المالية المال</u> |
| <u>قلص تاذ تامول عم</u>                                                                                              |

### ەمدقملا

ةزيم دنتسملا اذه فصي Cisco IPMA هيجوت نم ةزيملا مذه نكمت .تاملاكملا ريدم ىلع Cisco IPMA قزيم دنتسملا اذه فصي لماع ىلا ادانتسا .تابلطتملل اقفو لاعف لكشب دعاسملا/ريدملا ىلا تاملاكملا ريدملا ىلا ةرشابم تاملاكملا هيجوت نكمي ،ريدملا فتاه ىلع هنييعت مت يذلا ةيفصتلا قيفصت لماوع نييعت اضيأ نكمي ،كلذ نم الدبو .ريدملا رفاوتل اقفو دعاسملا ىل وأ .

### ةيساسألا تابلطتملا

#### تابلطتملا

:ةيلاتلا عيضاوملاب ةيساسا ةفرعم كيدل نوكت نأب Cisco يصوت

- (CTI) رتويبمكلا زاهجب يفتاهلا لاصتالا جمد هيجوت طاقنو تاملاكما هيجوت •
- ماسقألاو (CSS) ثحبلا ةحاسم ءاعدتسإ •
- دنيوكت IP دنيوكت IP دنيوكت IP دنيوكت Oisco Unified Communications Manager (CUCM)

### ةمدختسملا تانوكملا

ةيلاتا جماربلا تارادصإ ىلإ دنتسملا اذه يف ةدراولا تامولعملا دنتست:

- Cisco Unified Communications Manager 9.1(2)
- Cisco IP ريدم دعاسم ةمدخ •

ةصاخ ةيلمعم ةئيب يف ةدوجوملا ةزهجألاا نم دنتسملا اذه يف ةدراولا تامولعملا ءاشنإ مت. تناك اذإ .(يضارتفا) حوسمم نيوكتب دنتسملا اذه يف ةمدختسُملا ةزهجألا عيمج تأدب رمأ يأل لمتحملا ريثأتلل كمهف نم دكأتف ،ةرشابم كتكبش.

## ةيساسأ تامولعم

نم IPMA ةزيم مادختسإ متي دعاسملا/ريدملا ىل تاملكملا ةرادإل عساو قاطن ىلع Cisco نم IPMA قزيم مادختسا متي ةيوناثلاو ةيساسألا IPMA مداوخ ةئيهتب حامسلا لالخ نم راركتلا رفوي وهو .لاعف لكشب اطشن نوكي نأ طقف دحاو تقو يف نكمي ،كلذ عمو ،ةعومجملا يف.

:تابلطتملا ىلإ نيعضو يف ةزيملا هذه دنتست

- ليكولا طخ عضو •
- كرتشملا طخلا عضو •

يساسألاا طخلاا فالخب .ريدملل ليكو طخك فتاهلا ىلع دعاسملا طخ لمعي :ليكولا طخ اذه لمعي .هب نرتقم ريدم لكل دعاسملا فتاه ىلع ديدج طخ نيوكت ىلإ جاتحت ،دعاسملل طوطخ Cisco IPMA مدختسي .ليكو طخك دعاسملا فتاهلا ىلع ريدم لكل هؤاشنا مت يذلا طخلا دعاسملا فتاه نم ريدملا تاملاكم روضحل هذه ليكولا

- ة قعومجملا وأ ريدملاب صاخلا هسفن (DN) ليلدلا مقر CTI هيجوت قطقنل نوكي نأ بجي .هب قصاخلا ققئافلا
- عيمج ةطساوب اهيلإ لوصولل ةلباق Assistant DN و CTI هيجوت ةطقن نوكت نأ بجي الباق ريدملاب صاخلا DN نوكي نأ بجي ،كلذ عمو .اضيأ ضعبلا اهضعب ىلإو فتاوهلا دعاسملا DN و CTI هيجوت ةطقن نم طقف هيلإ لوصولل
- .ةمدخلاا هذه اهقفارت يتلا IPMA ةمدخ تاملعم يف هذه CTI هيجوت ةطقن نيوكت مزلي هنأل ارظن CTI راسم ةطقن ىلإ ريدملا فتاه ىلإ تاملاكملا عيمج لصت ،اهنارتقا درجمبو موقتس ،IPMA تاملعم ىلإ ادانتساو فتاوهلا عيمج ةطساوب اهيلإ لوصولا نكمي .ريدم/دعاسم ىلإ تاملاكملا هيجوتب ةمدخلا
- فتاهل "ةباجإ نودب لـاصتالا هيجوت ةداعإ" ةزّيمُل CTI هيجوت ةطقن ّنيوكت بَجي لاعت المات المعت المات المعت المات المات المات المات المات المات المات المات المات المات المات المات المات الم

امدنعو .دحاو فتاه دعاسمو ريدملا فتاوه ىلع طخلا مقر نوكي ،عضولا اذه يف :كرتشملا طخلا دعاسملا وأ ريدملل نكمي .هسفن تقولا يف دعاسملا فتاه نري ،فتاهلاب ريدملا لصتي نم ديريو نآلا دعب تاملاكملا يقلت ديري ال ريدملا ناك اذإ .تابلطتملل اقفو فتاهلا رايتخإ ةزيمل (DND) جاعزإلا مدع رايخ نيكمت ىلإ ريدملا جاتحي ،تاملاكملا عيمج رضحي نأ دعاسملا IPMA.

### نيوكتلا

قبسملا نيوكتلا ماهم يلي اميف:

- نم ةلاحلا هذه يف) .تاملاكملا ريدم ىلع تنرتنإلا لوكوتورب فتاوه نم نينثإ ليجست .1 و Cisco 7975 و Cisco 7965
- سكعلاو دعاسملا فتاهب مدختسملا اذه نارقإو يئاهن مدختسم دعاسم ءاشنإب مق .2 (توكي قلاحلا هذه يف) .سكعلاب (نوكي قلاحلا هذه يف) .سكعل
- سكعلاو ريدملا فتاهب مدختسملا اذه نارقإو يئاهن مدختسم ريدم ءاشنإب مق .3 (توكي قلاحلا هذه يف) .سكعلاب (نام ده يف) .سكعل

:IPMA نيوكت تاوطخ

- .IPMA ل ةمدخ ءاشنإ .1
- .ءاعدتسالاو ماسقألاب ةصاخلا ثحبلا ةحاسم .2
- .دعاسملا فتاه نيوكت .3
- .ةرادإلا فتاه نيوكت .4
- 5. ريدملل يئاەنلا مدختسملا نيوكت.
- .دعاسملا ةياەنلا مدختسم نيوكت .6
- 7. ميجوت ةطقن نيوكت
- .8 ةمدخ ةملعم نيوكت IPMA ةمدخ
- 9. (قيرايتخإ) Cisco Unified Communications Manager Assistant Console (قيرايتخإ

IPMA ل ةمدخ ءاشنإ .1 ةوطخلا

- 1. ترادإب ةصاخلا (GUI) ةيموسرلا مدختسملا ةهجاو ىل لوخدلا ليجستب مق .CUCM.
- .فتاهلا تامدخ < زاهجلا تادادعإ < زاهج ىلإ لقتنا .
- . IPMA مساب اەتيمستو ةديدج ةمدخ ةفاضإب مق .3
- 4. ناونع يف URL: (CUCM Call Manager) ناونع يف .http://<CUCM-

IP>:8080/ma/servlet/MAService?cmd=doPhoneService&Name=#Devicename#

.ةروصلا يف حضوم وه امك ظفح قوف رقناو enable ةملعملا نم ققحت .5

| IP Phone Services Co  | onfiguration                             |                   |
|-----------------------|------------------------------------------|-------------------|
| Save 🗙 Delete         | Update Subscriptions dd New              |                   |
| Status                |                                          |                   |
| (i) Update successful |                                          |                   |
| -Service Information  |                                          |                   |
| Service Name*         | IPMA                                     |                   |
| ASCII Service Name*   | IPMA                                     |                   |
| Service Description   | Primary                                  |                   |
| Service URL*          | http://10.127.227.117:8080/ma/servlet/M/ | AService?cmd=doPh |
| Secure-Service URL    |                                          |                   |
| Service Category*     | XML Service                              | •                 |
| Service Type*         | Standard IP Phone Service                | ÷                 |
| Service Vendor        |                                          |                   |
| Service Version       |                                          |                   |
| I Enable              |                                          |                   |

IP ناونع يف لح هنأ نم دكأتف ،IPMA مداخل IP ناونع نم الدب FQDN مدختست تنك اذإ :ةظحالم طقف دحاو

#### لاصتالاو ماسقألاب ةصاخلا ثحبلا ةحاسم .2 ةوطخلا

- 1. قرادإب ةصاخلا (GUI) ةيموسرلا مدختسملا قهجاو ىلإ لوخدلا ليجستب مق
- .مسقلا < مكحتلا ةئف < تاملاكملا ەيجوت ىلإ لقتنا .2
- .pteveryone و ptinternal و ptweryone :ماسقأ ةثالث ءاشنإ .3
- 4. ثحبالا ةحاسم ءاعدتسإ < مكحتالا ةئف < تامالكمالا هيجوت ىلإ لقتانا.
- 5. و CSS: generated\_css\_m\_e(ptmanager+pteveryone) نم نينثإ ءاشنإب مق generated\_css\_i\_e:(ptinternal+pteveryone).

دعاسملا فتاه نيوكت .3 ةوطخلا

- . CUCM ةرادإب ةصاخلا (GUI) ةيموسرلا مدختسملا ةهجاو ىلإ لوخدلا ليجستب مق .1
- 2. (فتاەلا دعاسم) فتاەلا نيوكت ةحفص < فتاەلا < زاەجلا ىلإ لقتنا.
- .يسايقلا دعاسملا ىل جمانربلا بلاق ددح .3
- مت امك CSS و يعرفلا مسقلا يف دعاسملل يساساً DN ك ديدج رطس ءاشنإب مق .4

.css\_i\_E\_ەۋاشنإ

وه امك CSS و يعرفلا مسقلا يف ريدملل ليكو طخك لمعي ديدج رطس ءاشنإب مق .5 ةروصلا يف حضوم.

| Assoc | iation                            | Phone Type                                       |                                             |
|-------|-----------------------------------|--------------------------------------------------|---------------------------------------------|
| 1     | Modify Button Items               | Product Type: Cisco 9971<br>Device Protocol: SIP |                                             |
|       | 1719                              |                                                  |                                             |
| 2     | The Line [2] - 1004 in pteveryone | Real-time Device Status                          |                                             |
| 3     | জিল্প Add a new SD                | Registration: Registered with Ci                 | sco Unified Communications Manager cucm115p |
|       |                                   | IPv4 Address: 10.77.48.240                       |                                             |
| 4     | Ca Add a new SD                   | Active Load ID: sip9971.9-4-2SR2-                | -2                                          |
| 5     | ශි <mark>කු Add a new SD</mark>   | Inactive Load ID: sip9971.9-4-2SR3-              | -1                                          |
| 6     | Add a new SD                      | Download Status: None                            |                                             |
|       | Add On Module(s)                  | Device Information                               |                                             |
| 7     | None                              | Device is Active                                 |                                             |
| 8     | None                              | Device is trusted                                |                                             |
| 9     | None                              | MAC Address*                                     | 08CC6831B3ED                                |
| 10    | None                              | Description                                      | Auto 1014                                   |
| 11    | None                              | Device Pool*                                     | Default View Details                        |
| 12    | None                              | Common Device Configuration                      | C None > View Details                       |
| 13    | None                              | Phase Putter Translate *                         |                                             |
| 14    | None                              | Phone Button Template                            | SEP08CC6831B3ED-SIP-Individual Template     |
| 15    | None                              | Softkey Template                                 | Cisco Assistant with Feature Hardkeys       |
| 16    | None                              | Common Phone Profile*                            | Standard Common Phone Profile View Details  |

ةمدخ يف كرتشاو كرتشملا ءاغلإ/كرتشملا تامدخ < ةلصلا تاذ طباورلا ىلإ لقتنا .1 روصلا يف حضوم وه امك فتاهلا اذهل IPMA.

| Related Links: | Subscribe/Unsubscribe Services | • | Go |
|----------------|--------------------------------|---|----|
|                |                                |   |    |

| Subscribed Cisco IP Phe | one Services for SEP00083031ED49 - Mozilla Firefox             |
|-------------------------|----------------------------------------------------------------|
| https://10.127.22       | 27.117/ccmadmin/ipphoneServiceSubscribeEdit.do?device=d8eea220 |
| Subscribed Cisco IP     | Phone Services for SEP00083031ED49                             |
| Next 💡 Help             |                                                                |
| Status                  |                                                                |
| i Status: Ready         |                                                                |
| -Service Information    |                                                                |
| Service Subscription:   | New                                                            |
| Select a Service*       | IPMA 👻                                                         |
| Primary                 |                                                                |
| r mindry                |                                                                |
|                         |                                                                |
|                         | th.                                                            |

| Jubscribed Cisco IP Phone                          | Services for SEP00083031ED49 - Mozilla Firefox |   |
|----------------------------------------------------|------------------------------------------------|---|
| Attps://10.127.227                                 | 117/ccmadmin/ipphoneServiceSubscribeSave.do    | 0 |
| Subscribed Cisco IP Ph                             | one Services for SEP00083031ED49               |   |
| 🔚 Save 🢡 Help                                      |                                                |   |
| Status<br>Add successful                           |                                                |   |
| Service Information –<br>Service Subscription: IPM | A                                              |   |
| Service Name*                                      | IPMA                                           |   |
| ASCII Service Name*                                | IPMA                                           |   |

#### ةرادإلا فتاه نيوكت .4 ةوطخلا

- 1. قرادإب ةصاخلا (GUI) ةيموسرلا مدختسملا ةهجاو يل لوخدلا ليجستب مق
- 2. (ريدملا فتاه) فتاهلا نيوكت ةحفص < فتاهلا < زاهجلا ىلإ لقتنا.
- 3. ةيسايقلا ةرادإلا ىل جمانربلا بلاق ددح.
- مت امك CSS و ptmanager مسقلاا يف ريدملل يساسأ DN ك ديدج رطس ءاشنإب مق .4 مؤاشنإ \_\_\_\_\_\_scs\_i\_E.
- ةمدخ يف كرتشاو كرتشملا ءاغلإ/كرتشملا تامدخ < ةلصلا تاذ طباورلا ىلإ لقتنا .5

فتاهلا اذهل IPMA.

ريدملل يئاەنلا مدختسملا نيوكت .5 ةوطخلا

- . CUCM ةرادإب ةصاخلا (GUI) ةيموسرلا مدختسملا ةهجاو ىلإ لوخدلا ليجستب مق .1
- 2. يئاەنلا مدختسملا < مدختسملا ةرادإ ىل لقتنا.
- .ةبسانملا ليصافتلاو دامتعالا تانايب عم ديدج مدختسم ريدم ءاشنإ .3
- عضوم وه امك زاهجلا نارتقا بيوبتلا ةمالع نم مدختسملا اذهب ريدملا فتاه نارقإب مق .4 ةروصلا يف.

| - Convice Cottings     |                                                                        |                                         |
|------------------------|------------------------------------------------------------------------|-----------------------------------------|
| Service Settings       |                                                                        |                                         |
| Home Cluster           |                                                                        |                                         |
| Enable User for Unifie | d CM IM and Presence (Configure IM and Presence in the associated UC S | Service Profile)                        |
| Include meeting        | information in presence(Requires Exchange Presence Gateway to be conf  | figured on CUCM IM and Presence server) |
| UC Service Profile     | Use System Default View Details                                        |                                         |
| - Device Information   |                                                                        |                                         |
| Controlled Devices     | SEP68F728FBDE2B                                                        |                                         |
|                        | D                                                                      | evice Association                       |
|                        | U                                                                      | ine Appearance Association for Presence |
|                        | ~                                                                      |                                         |
| Available Profiles     | ^                                                                      |                                         |
|                        |                                                                        |                                         |

امك ريدملل يساسألا عسوملا ددحو CTI نم زاهجلا يف مكحتلاب حامسلا رايتخالا ةناخ ددح 1. ةروصلا هذه يف حضوم وه.

| - Not Selected         | •                                                |
|------------------------|--------------------------------------------------|
| tandard Presence group |                                                  |
| None >                 |                                                  |
|                        |                                                  |
|                        | Not Selected<br>tandard Presence group<br>None > |

- نييعتب مقو لوصولا يف مكحتلا ةعومجم ىلٍ ةفاضإ ددحو ةحفصلا لفسأ ىلٍ لقتنا .2 تابلطتملل اقفو انه CTI راودأ عيمج.
- .لاقتنا < ريدم نيوكت < ةلصلا تاذ تاطابترالا مسق ىلإ لقتنا.
- 4. ريدملل فتاهلا زاهج مسا ددحو يئاقلت نيوكت رايتخالا ةناخ ديدحت ءاغلإب مق.
- مزل اذإ دحاو دعاسم نم رثكأ نارقإ كنكمي) .ريدملا اذهب هنارقإ ديرت يذلا دعاسملا رتخأ .5 (رمألا
- قوف رقناو CTI ربع IPMA ةمدخ ةطساوب اهيف مكحتلا ىلإ جاتحت يتلا روطسلا رتخأ .6 ةروصلا يف حضوم وه امك ظفح.

| Save 🗙 Delete                                  |                                                                                  |                                                |
|------------------------------------------------|----------------------------------------------------------------------------------|------------------------------------------------|
| Manager Informatio                             | n                                                                                |                                                |
| Mobile Manager                                 |                                                                                  |                                                |
| Uses Shared Lines                              |                                                                                  |                                                |
| Device Name/Profile*                           | SEP68F728FBDE2B                                                                  |                                                |
| Intercom Line                                  | <none> ~</none>                                                                  |                                                |
| Assistant Informatio                           | on                                                                               |                                                |
| Available Assistants<br>Associated Assistants* | assistant1, assistant1<br>assistant10, assistant10<br>assistant101, assistant101 | <ul> <li>Find</li> <li>View Details</li> </ul> |
| Controlled Lines                               |                                                                                  |                                                |
| Available Lines                                | ^                                                                                |                                                |
|                                                | v                                                                                |                                                |
| Selected Lines* line 1                         | - 1000 - ptmanager                                                               |                                                |
|                                                |                                                                                  |                                                |

.انه Manager مدختسم نارقأو ةرادإلا فتاه زاهج ةحفص ىلإ لقتنا .1

#### دعاسملا ةياەنلا مدختسم نيوكت .6 ةوطخلا

- . CUCM ةرادإب ةصاخلا (GUI) ةيموسرلا مدختسملا ةهجاو ىلإ لوخدلا ليجستب مق .1
- . يئاەنلا مدختسملا < مدختسملا ةرادا ىل لقتنا
- .ةبسانملا ليصافتلاو دامتعالا تانايب عم ديدج مدختسم دعاسم ءاشنإ .3
- ةزهجألاا نارتقا بيوبت ةمالع نم مدختسملا اذهب دعاسملا فتاه نارقإب مق .4.
- قحلملا ديدحت/نييعتب مقو CTI نم زاهجلا يف مكحتلاب حامسلا رايتخالا ةناخ ددح .5 ..دعاسملل يساسألا
- نييعتب مقو لوصولا يف مكحتلا ةعومجم ىلإ ةفاضإ ددحو ةحفصلا لفسأ ىلإ لقتنا .6 تابلطتملا بسح انه CTI راودأ عيمج.
- .لاقتنا < دعاسم نيوكت < ةلصلا تاذ تاطابترالا مسق ىلإ لقتنا.

- .دعاسملل فتاهلا زاهج مسا ددحو يئاقلتلا نيوكتلل عبرملا ديدحت ءاغلإب مق .8
- 9. انرتقم دعاسملا اذه ناك نيذلا نيريدملا ةفاك درس متي ،"نواعملا ريدملا" عبرم يف مەب.
- ريدم يأب ەنارقإ ديرت دعاسم نم رفوتم رطس يأ رتخأ ،دعاسمب ريدملا نارتقا دنب يف .10 ديرت يذلا "ةرادإلا" رطس مقر رتخأ .ەنارقإ ديرت يذلا رطسلا اذهل ريدملا مسا رتخأ .نيعم ظفح قوف رقنا .رفوتملا "دعاسملا" رطسب ەنارقإ

| CISCO Unineu Ci                             | M Assistant - Assistant Configuration                                                                                                    |      |
|---------------------------------------------|----------------------------------------------------------------------------------------------------|------|
| Save                                        |                                                                                                    |      |
| Status                                      |                                                                                                    | _    |
| (i) Status: Rea                             | dy                                                                                                    |      |
| Assistant Confi                             | iguration for: assistant, (ipassist)                                                                                                    |      |
| Automatic Co                                | onfiguration                                                                                                    |      |
| When the Autom                              | atic Configuration check box is checked, Cisco Unified Communications Manager s                                                                                                    | ets  |
| For Proxy                                   | and Shared mode, Softkey Template and intercom line.                                                                                                    |      |
| <ul> <li>For Proxy<br/>instances</li> </ul> | Mode, Subscription to phone service(s), Calling Search Space and Partition for Cis<br>of a shared line.                                                                                   | sco  |
| Cisco Unified Co                            | mmunications Manager resets the chosen device                                                                                                    |      |
| The Proxy Line d                            | Iron-down list box may show auto-generated directory numbers as specified throug                                                                                                    | ah t |
| assistant device                            | for chosen auto-generated proxy directory number(s).                                                                                                    | ,    |
|                                             |                                                                                                    |      |
| - Accistant Infor                           | mation                                                                                                    |      |
| Assistant Infor                             | rmation                                                                                                    |      |
| Assistant Infor                             | SEP08CC6831B3ED                                                                                                    |      |
| Assistant Infor<br>Device Name*             | SEP08CC6831B3ED V<br><none> V</none>                                                                                                    |      |
| Assistant Infor<br>Device Name*             | mation           SEP08CC6831B3ED         ~ <none>         ~           <none>         ~</none></none>                                                                                      |      |
| Assistant Infor                             | <pre>mation SEP08CC6831B3ED </pre>                                                                                                    |      |
| Assistant Infor<br>Device Name*             | <pre>mation SEP08CC6831B3ED </pre> <pre> </pre> <pre> </pre> <pre> </pre>                                                                                                    |      |
| Assistant Infor<br>Device Name*             | seposecc6831B3ED ~<br><none> ~<br/><none> ~<br/>mation<br/>gers manager, ipman<br/>manager2, ipman2</none></none>                                                                         |      |
| Assistant Infor<br>Device Name*             | SEP08CC6831B3ED<br><none><br/><none><br/><none><br/>mation<br/>gers manager, ipman manager2, ipman2</none></none></none>                                                                  |      |
| Assistant Infor<br>Device Name*             | SEP08CC6831B3ED<br><none><br/><none><br/><none><br/>mation<br/>gers manager, ipman manager2, ipman2<br/>View Details</none></none></none>                                                 |      |
| Assistant Infor<br>Device Name*             | SEP08CC6831B3ED<br><none><br/><none><br/><mathcal{eq:spin}<br>gers manager, ipman<br/>manager2, ipman2<br/>View Details<br/>tiation to Assistant Line</mathcal{eq:spin}<br></none></none> |      |
| Assistant Infor<br>Device Name*             | SEP08CC6831B3ED<br><none><br/><none><br/><none><br/><mathcal<br>gers manager, ipman manager2, ipman2<br/>Manager Names* Manager Lines*</mathcal<br></none></none></none>                  |      |
| Assistant Infor<br>Device Name*             | SEP08CC6831B3ED<br><li>Sepo8CC6831B3ED<br/><li>None&gt;<br/><li>None&gt;<br/></li>  mation</li></li>                                                                                      |      |

CTI ەيجوت ةطقن نيوكت .7 ةوطخلا

- . CUCM ةرادإب ةصاخلا (GUI) ةيموسرلا مدختسملا ةهجاو يلإ لوخدلا ليجستب مق .1
- .ديدج ةفاضإ < CTI ەيجوت ةطقن < زاەجلا ىلإ لقتنا .2
- .ةجاحلا بسح ليصافتو مسا يأ ريفوتب مق .3
- يف .ريدملاب صاخلا DN قباطت نأ بجي يتلا هذه CTI هيجوت ةطقن ىلإ ديدج DN ةفاضإ .4 عيمجل DN لا قباطت ثيحب وه امك DN لا نوكت نأ بجي ،ريدم نم رثكأ دوجو ةلاح لدبلا فرحاً مدختسي يذلا 50xx لثم) نيريدملا.
- نأ بجي هنأل css\_m\_e\_ەۋاشنإ مت امك CSS و هل يلخاد مسقك مسقلا نييعتب مق .5 .ةروصلا يف حضوم وه امك ريدملاب ةصاخلا DN تاكبش عيمج ىلإ لوصولل الباق نوكي **CTI Route Point Configuration**

| Save 🗶 Delete 🗋 Copy             | 🎦 Reset 🥒 Apply Config          | Add New                |                  |
|----------------------------------|---------------------------------|------------------------|------------------|
| Status                           |                                 |                        |                  |
| i Status: Ready                  |                                 |                        |                  |
| Device Information               |                                 |                        |                  |
| Registration:                    | Registered with Cisco Unified ( | Communications Manager | r Infy-S64-cucm9 |
| IPv4 Address:                    | 10.106.211.204                  |                        |                  |
| Device is trusted                |                                 |                        |                  |
| Device Name*                     | Assistant_RP                    |                        |                  |
| Description                      | Assistant Route Point           |                        |                  |
| Device Pool*                     | Default                         | ~                      | View Details     |
| Common Device Configuration      | < None >                        | ~                      | View Details     |
| Calling Search Space             | Generated_CSS_M_E               | ~                      |                  |
| Location*                        | Hub_None                        | ~                      |                  |
| User Locale                      | < None >                        | ~                      |                  |
| Media Resource Group List        | < None >                        | ~                      |                  |
| Network Hold MOH Audio Source    | < None >                        | ~                      |                  |
| User Hold MOH Audio Source       | < None >                        | ~                      |                  |
| Use Trusted Relay Point*         | Default                         | ~                      |                  |
| Calling Party Transformation CSS | < None >                        | ~                      |                  |
| Geolocation                      | < None >                        | ~                      |                  |
| Use Device Pool Calling Party    | Transformation CSS              |                        |                  |

#### Association

The Line [1] - XXXX in ptinternal

Line [2] - 1888 in ptinternal

The [3] - Add a new DN

#### IPMA ةمدخ ةملعم نىوكت .8 ةوطخلا

- . CUCM ةرادإب ةصاخلا (GUI) ةيموسرلا مدختسملا ةهجاو يلإ لوخدلا ليجستب مق .1
- .ةمدخلا تاملعم < ماظنلا ىلا لقتنا .2

- Cisco. نم IP ريدم دعاسم < تاملاكملا ريدم مداخ ددح .3
- 4. يساسألا IPMA مداخو يسيئرلا CTI مداخب صاخلا IP ناونع نييعتب مق.
- IPMA ل ەمادختسإ متي يذلا راسملا ةطقن مسا نييعت .5
- يذلا نيوكتلل اقفوو ايضارتفا اهب ظافتحالا كنكمي يتلا تاملعملا ةفاك ءاغلإب مق .6 روصلا يف حضوم وه امك ةعومجملا ماظن يف هؤارجإ مت.

يف لح ەنأ نم دكأتف ،IPMA مداخل IP ناونع نم الدب FQDN مدختست تنك اذإ :ةظحالم طقف دحاو IP ناونع

| CISCO Unified CM Administration<br>For Cisco Unified Communications Solutions                                        |                                                                |
|----------------------------------------------------------------------------------------------------|----------------------------------------------------------------|
| System      Call Routing      Media Resources      Advanced Features      Device                                     | ✓ Application ▼ User Management ▼ Bulk Administration ▼ Help ▼ |
| Service Parameter Configuration                                                                                      |                                                                |
| Save 🔊 Set to Default 🔍 Advanced                                                                                     |                                                                |
| _ Status                                                                                                    |                                                                |
| i Status: Ready                                                                                                    |                                                                |
| ⊂ Select Server and Service                                                                                          |                                                                |
| Server* 10.127.227.117 (Active)                                                                                      |                                                                |
| Service* Cisco IP Manager Assistant (Active)                                                                         |                                                                |
| All parameters apply only to the current server except parameters that ar                                            | e in the cluster-wide group(s).                                |
| Parameter Name                                                                                                    | Parameter Value                                                |
| CTIManager (Primary) IP Address *                                                                                    | 10.127.227.117                                                 |
| CTIManager (Backup) IP Address                                                                                       |                                                                |
| Route Point Device Name for Proxy Mode                                                                               | IPMA_RP 👻                                                      |
| CAPF Profile Instance ID for Secure Connection to CTIManager                                                         | < None >                                                       |
| Clusterwide Parameters (Parameters that apply to all servers)-                                                       |                                                                |
| Cisco IPMA Server (Primary) IP Address *                                                                             | 10.127.227.117                                                 |
| Cisco IPMA Server (Backup) IP Address                                                                                |                                                                |
| Cisco IPMA Server Port *                                                                                             | 2912                                                           |
| Cisco IPMA Assistant Console Heartbeat Interval *                                                                    | 30                                                             |
| Cisco IPMA Assistant Console Request Timeout *                                                                       | 30                                                             |
|                                                                                                    |                                                                |
| Cisco IPMA RNA Forward Calls *                                                                                       | False                                                          |
| Cisco IPMA RNA Forward Calls * Alpha Numeric UserID *                                                                | False 🗸                                                        |
| Cisco IPMA RNA Forward Calls * Alpha Numeric UserID * Cisco IPMA RNA Timeout *                                       | False  True Toue                                               |
| Cisco IPMA RNA Forward Calls * Alpha Numeric UserID * Cisco IPMA RNA Timeout * CTIManager Connection Security Flag * | False  True To Non Secure                                      |

| - Clusterwide Parameters (Softkey Templates) |                                           |   |
|----------------------------------------------|-------------------------------------------|---|
| Assistant Softkey Template                   | Cisco Assistant with Feature Hardkeys 🗸 🗸 | ] |
| Manager Softkey Template for Proxy Mode      | Cisco Manager with Feature Hardkeys 🗸 🗸   | ] |
| Manager Softkey Template for Shared Mode     | < None > ~                                | J |
|                                              |                                           |   |

| Manager Partition                  | ptmanager                        |  |  |  |  |
|------------------------------------|----------------------------------|--|--|--|--|
| All User Partition                 | pteveryone                       |  |  |  |  |
| IPMA Calling Search Space          | Generated_CSS_I_E                |  |  |  |  |
| Manager Calling Search Space       | Generated_CSS_M_E                |  |  |  |  |
| Cisco IPMA Primary Phone Service   | Assistant Pri Svc - pool 1 🗸 🗸 🗸 |  |  |  |  |
| Cisco IPMA Secondary Phone Service | Assistant Sec Svc - pool 1 v     |  |  |  |  |

ددحف ،ةعومجملا يف دحاو IPMA مداخ نم رثكأ نيوكت نم تيەتنا دق تنك اذإ :ةظحالم 🔊 .1 ةيساسألا فتاەلا ةمدخ يف ةيساسا ةمدخك اەمادختسإ ديرت يتلا IPMA مداخ ةمدخ يلحملا مداخلا نيوكت نكمي ،IPMA ل ةبسنلاب .ةيوناث ةمدخك ىرخأو Cisco IPMA مداخك .(نسحتسم) CTI مداخك

#### Cisco نم ةدحوملا تالاصتالا ريدم دعاسم يف مكحتلا ةدحو .9 ةوطخلا

عيمج مادختسإ نم مەنكمت "دعاسملا" ىلا قبسنلاب قيفاضا قزيمك ممصم قيبطت اذه فتاهلا يف مكحتلا متي .(دعاسملا مكحت قدحو) قيبطتال لللخ نم "دعاسملا" فتاه تازيم مكحتلا قدحو تيبثت دعاسملل نكمي .CUCM دعاسم مكحت قدحو لالخ نم لماكلاب دعاسملا Windows ليغشتلا ماظنب لمعي رتويبمك ىلع ،ليمعلا مداخل افاج قيبطت يهو ،قدعاسملا قمدخب قدعاسملا مكحتلا قدحو لصتت .Windows 7 وأ Windows Vista وأ 2000 وأ قمدخب قدعاسملا مكحتلا تادحول نكمي .ليلاما تامدخو لوخدلا ليجستلا (IPMA) قددعتملا قدعاسملا مكحتلا تادحول نكمي .ليلاما تامدخو لوخدا ليجستلا (IPMA)

:قيبطتلا اذه ليزنتل

1. قرادإب ةصاخلا (GUI) ةيموسرلا مدختسملا قهجاو ىل لوخدلا ليجستب مق 2. ليزنت) Cisco نم دحوملا CM دعاسم مكحت قدحو < تاقحلملا < قيبطتلا ىل لقتنا.

ةروصلا هذه يف حضوم وه امك تانيوكتلا دعب ةهجاولا رهظت ،اهتيبثت درجمبو.

| Cisco Unified Communications Manager Assistant Console: Assistant             |            |     |            |             |            |                |                                                     |                               |
|-------------------------------------------------------------------------------|------------|-----|------------|-------------|------------|----------------|-----------------------------------------------------|-------------------------------|
|                                                                               |            |     |            |             |            |                |                                                     |                               |
| 🖷 My Calls                                                                    |            |     |            |             | 🛛 🔗 Spee   | ed Dials - San | nple Group                                          |                               |
| Anager Lines<br>8892 Manager<br>8893 Manager2<br>My Lines<br>8894<br>Intercom |            |     |            |             | Jim Jone   | S Group        | Telephone Nu<br>12345                               | Notes<br>This is a sample e • |
|                                                                               | Directory: |     |            |             |            |                |                                                     |                               |
|                                                                               |            |     |            |             | Name       |                |                                                     | Search Clear                  |
| Name Telephone Department                                                     |            |     |            |             |            |                |                                                     |                               |
| A My Managers                                                                 |            |     |            |             |            |                |                                                     |                               |
| Manager                                                                       | ntercom    | DND | Divert All | Asst. Watch | Alert Tone | Filter Calls   | Filter Mode                                         | Call Details                  |
| 전후 Manager<br>오송 Manager2                                                     | 4          | 8   | 8          | ~           | 2          | 2              | Exclusive     Exclusive     Inclusive     Freducive | 8888                          |
|                                                                               |            |     |            |             |            |                | Call Control Up                                     | Conline   Filtering Down      |

يەو "دعاسملا مكحت ةدحو" لىالخ نم يرصح لكشب اەمادختسإ كنكمي ةدحاو ةيفاضإ ةزيم كانە عضو نييعتو ةلماشلا ةيفصتلا نيكمت دنع .تاملاكملل ةيرصحلا/ةلماشلا ةيفصتلا قباطت يتلا ماقرألا نم تاملاكملا يقلت "ةرادإلاا" ناكمإب لظي ،"ليغشت" ىلع ةيفصتلا فاقيإ/ليغشت ثدحي نل ،ةيرصحلا ةيفصتلا نيكمت دنع .نيوكتلا اذه يف طامنألا يتلا ماقرألا نم تاملاكملا يقلتي نل ،كلذ عمو ،قرف يأ ةيفصتلا لماع ليغشت

هذه ةيفصتلا لماوع نيوكتل:

- . CUCM دعاسم مكحت ةدحو ىلإ لوخدلا لجس .1
- 2. وه امك Configuration < (نيوكتلا ديرت) Manager (ءاردملا) Som Ser علإ لقتنا ةروصلا يف حضوم.

| Manager<br>🙎 \$ Manager |                                 | Intercom     | DND     | Divert All | Ass |
|-------------------------|---------------------------------|--------------|---------|------------|-----|
|                         |                                 | 4            |         |            |     |
| <b>2</b> \$ Ma          | Place Ir                        | ntercom Call | Ctri-I  | •          | 16  |
|                         | DND                             |              | Ctrl-N  | 2          |     |
|                         | Divert A                        | ull          | Ctrl-E  |            |     |
|                         | √ <u>A</u> lert                 | Tone         | Shift-A |            |     |
|                         | √ <u>F</u> ilter                | Calls        | Ctrl-F  |            |     |
|                         | Toggle Filter ModeConfiguration |              |         |            |     |
|                         |                                 |              |         |            |     |
|                         | Text Siz                        | ze           | •       |            |     |

ةروصلا هذه يف حضوم وه امك بلطتملل اقبط انه تاوشحلا ءاشنإب مق .3.

| Default Assistant Divert In                                                                                                    | clusive Filter Etclusive Filter                               |
|----------------------------------------------------------------------------------------------------|---------------------------------------------------------------|
| When inclusion filterion is problem if                                                                                                    | an manager will get receive calls that match these settings   |
| when inclusive litering is enabled, t                                                                                                    | he manager will only receive calls that match these patterns. |
|                                                                                                    |                                                               |
| and the second second se                                                                                                    |                                                               |
| and a second second s |                                                               |
| 5XXX                                                                                                    | Add                                                           |
| SXXX                                                                                                    | Add                                                           |
| SXXX                                                                                                    | Add<br>Edit_                                                  |
| SXXX                                                                                                    | Add<br>Edit                                                   |
| SXXX                                                                                                    | Add<br>Eait.<br>Delete                                        |
| SXXX                                                                                                    | Add<br>Edit.<br>Delete                                        |
| SXXX                                                                                                    | Add<br>Edit_<br>Detete                                        |

اذه ىلع ءانبو .IPMA ةيساسألا فى؛اظولل حضوملا نيوكتلا اذه صصخم :ةظحالم فتاوه ىلإ ةيفاضإلا طوطخلاو يلخادلا لاصتالاو ةعرسلا تارايخ ةفاضإ نكمي ،طرشلا .دعاسملا/ريدملا

ةكبشلل يطيطختلا مسرلا

IPMA. لمعل لماكلا يساسألا يبايسنالا ططخملا ةروصلا هذه حضوت

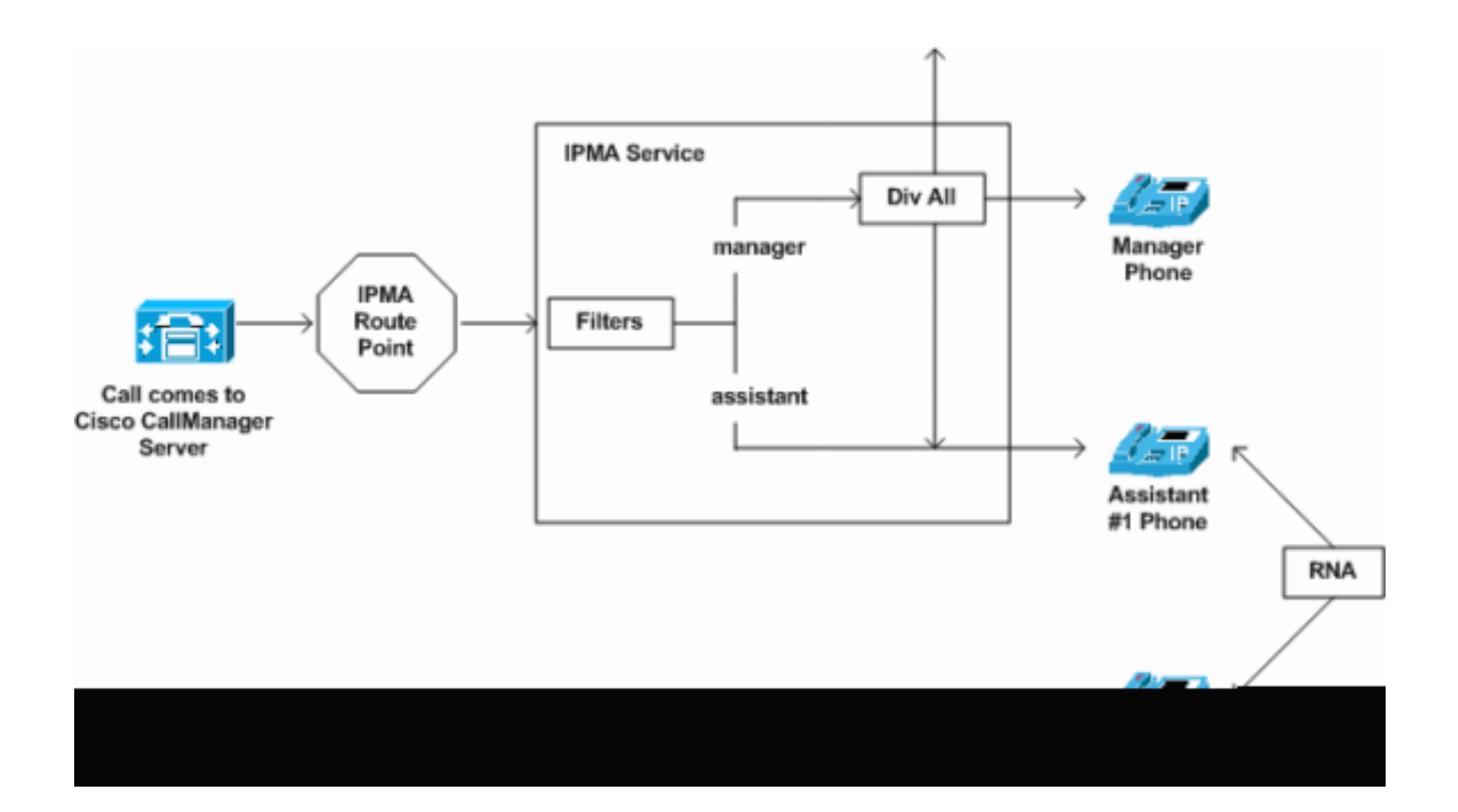

ىلٍا تاءاعدتسالا ةفاك ليوحت متي ،"صاخ" ىلع ةيفصتلا لماع عضو نييعت مت اذإ .1 وه امك ةيفصتلا لماع ليغشت فاقيإ/ليغشت نع رظنلا ضغب راسملا ليوحت فده ةروصلا يف حضوم.

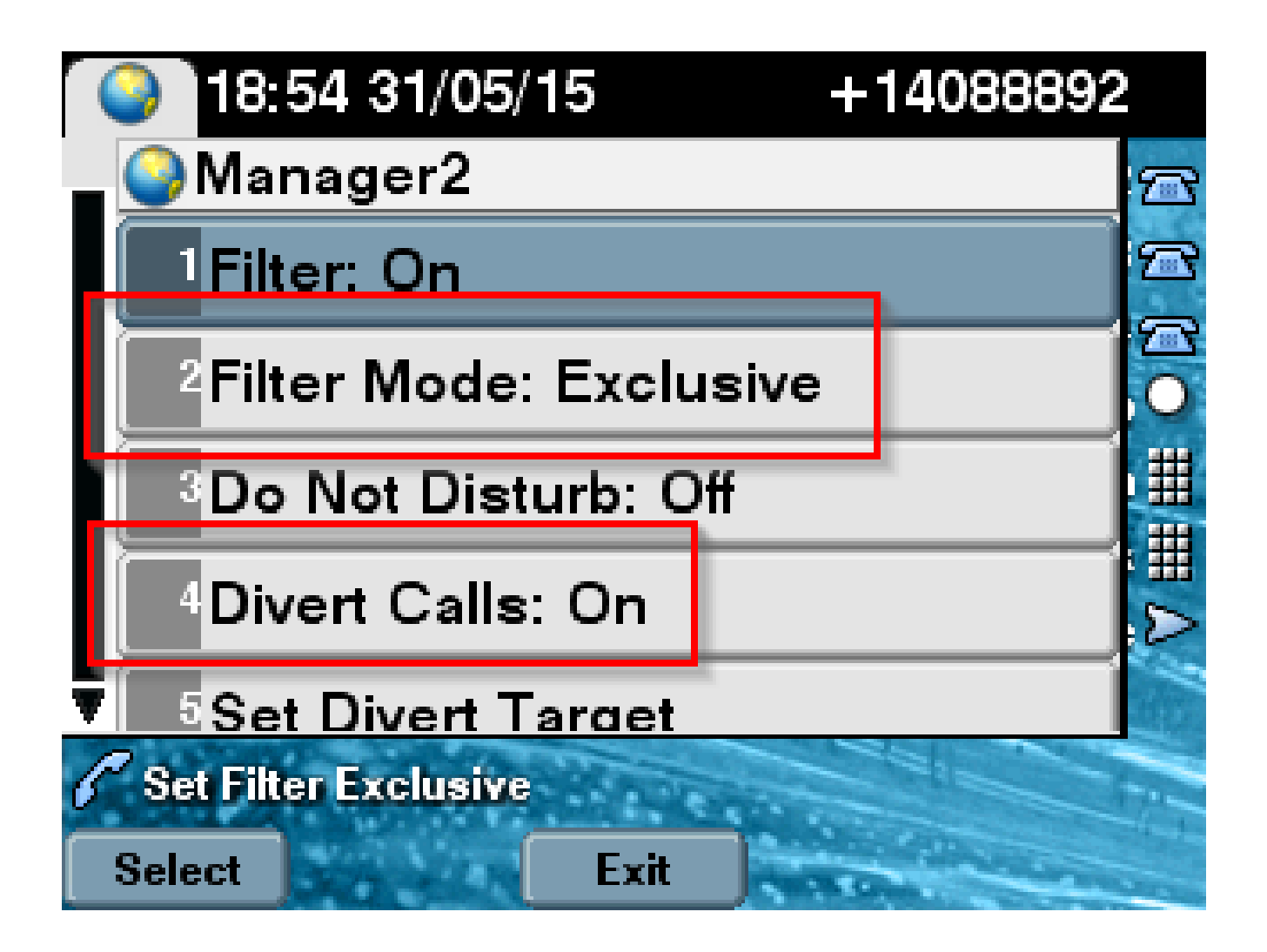

ىلإ تاملاكملا عيمج ةيفصت متت ،لماش ىلع ةيفصتلا عضو نييعت مت اذإ .2 ليوحت" نع رظنلا ضغب "ليغشتلا فاقيإ/ليغشت" ىلإ ادانتسا "دعاسم/ريدم" .قروصلا يف حضوم وه امك "ليغشتلا فاقيإ/ليغشت

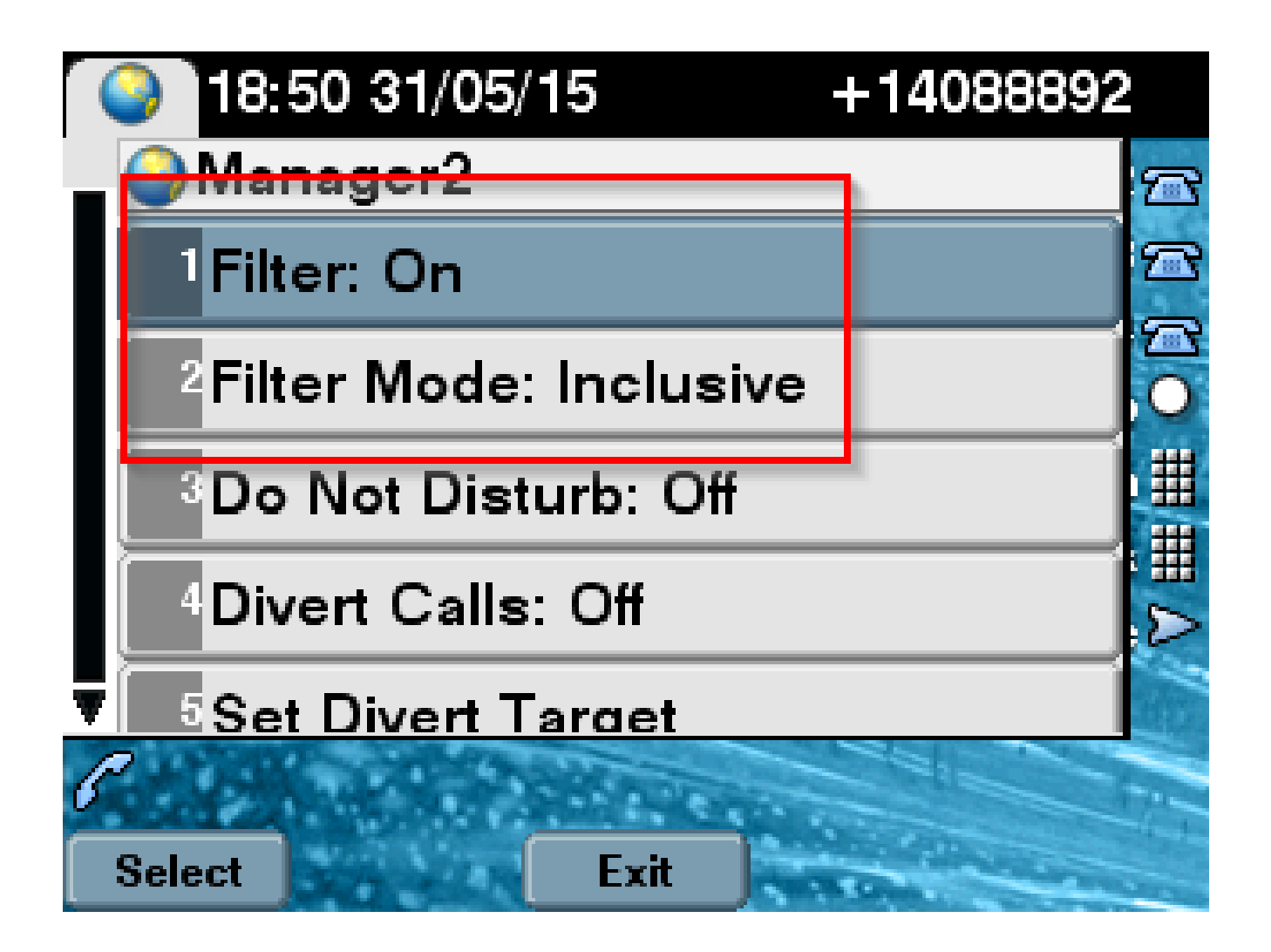

ليوحت نكمي ،ةيفصتلا لماع تادادعإ ىلإ ادانتسا ،جاعزالا مدع رايخلا ليغشت مت اذإ .3 ةيئرملا تاهيبنتلا الإ رەظت ال .فتاەلا نينر متي نل ،كلذ عمو ،"ةرادإلا" ىلإ تاملاكملا .ةروصلا يف حضوم وہ امك ريدملا فتاہ ىلع ةملاكملا تامولعم نمضتت يتلا

| 31/05/2015 19         | :02      | 8888           |     |         |
|-----------------------|----------|----------------|-----|---------|
| 8888                  | ¢(<br>28 | 1 8891         |     | *       |
| ─ 8890                |          |                |     | ~       |
| 🕕 All Calls           |          |                |     | ¢<br>28 |
| € test2@cisco.co<br>m |          | Filtering Down |     |         |
| testnew@cis<br>co.uk  | sco.     | 🏄 🔇 😪          | ) 🔕 |         |
| Answer                |          |                |     |         |

- ةرم يساسألا ىلإ دوعي نل ،يوناثلا مداخلا ىلإ اعوطقم فتاهلا ناك اذإ ،ميمصتلا بسح .1 يوناثلا طخلا عقي نأ ىلإ ،اطشن حبصأ اذإ ىتح ىرخأ.
- 2. لر نودب لاصتالا هيجوت ةداعإ نيوكت نكمي ،ةلطعم IPMA قمدخ تناك اذا اهرارمتسا ىلع ظافحلاو تاملاكملا طاقسإ بنجتل ريدملاب صاخلا.
- .كرتشملا طخلا عضو يف IPMA مادختسإ ءانثأ ةبولطم CTI هيجوت طاقن نوكت ال .3

### ةحصلا نم ققحتلا

حيحص لكشب نيوكتلا لمع ديكأتل مسقلا اذه مدختسا.

- Assistant Phones. و Manager نم IPMA ةمدخ ىلإ لوصولا نكمي ناك اذإ امم ققحت .1
- فتاوه ىلع جمانربلا حيتافمو ("ةبقارملا دعاسم" ةذفان) IPMA زومر رهظت نأ بجي .2 "ةرادإلا".
- ريدملاب صاخلا DN بلط دنع دعاسملا فتاه ىلإ ةملاكملا هيجوت متي ناك اذإ امم ققحت .3 "ليغشت" ىلع ةيفصتلا لماع نييعتو".
- لوخدلا لجسو Cisco نم ةدحوملا تالاصتالا ريدم دعاسم مكحت ةدحو تيبثتب مق .4

ناك اذإ امم قرقحتال تاملاكمانا هيجوتو IPMA ةيفصت لماع نييعت لواح .انه دعاسمك ديج لكشب لمعي.

لشف زواجت ناك اذإ امم ققحتلل يساسألا مداخلا ىلع IPMA ةمدخ ليغشت فاقيإب مق .5 مداخلا ىلع ةلطعم Cisco Tomcat ةمدخ تناك اذإ ىتح) .عقوتم وه امك لمعي IPMA (لشفلا IPMA زواجتيسف

### اهحالصإو ءاطخألا فاشكتسا

اهحالصإو نيوكتلا ءاطخأ فاشكتسال اهمادختسإ كنكمي تامولعم مسقلا اذه رفوي

IPMA ل تنرتنإلا لوكوتورب فتاه معد

ا فتاه معدي يتلا تالوكوتوربلا عيمج ةحص نم ققحتلا يرورضلا نم ،هب ءدبل IPMA ةزيم IP فتاه معدي يتل تالوكوتوربل عيمج ةحص نم ققحتل و

- 1. نم ةدحوملا ريراقتلا ةحفص ىلإ لوخدلا لجس
- Unified CM فتاه تازيم ةمئاق < ماظنلا ريراقت ىلإ لقتنا .2
- مسا تحت دوجوملا Unified CM فتاه تازيم ةمئاقل يبعشتلا طابترالا قوف رقنا .3 مالعتسالا ةحفص ىلإ لقنتلل ريرقتلا.
- فتاه ناك اذإ ،لاثملا ليبس ىلع IPMA. ك ةزيملاو تاجتنملا ةمئاق يف IP فتاه زارط ددح .4 .ةروصلا هذه يف حضوم وه امك جارخإلا ضرع متيسف ،SIP لوكوتوربل ةزيملا هذه معدي IP

| CISCO CISCO Unifie                                    | ed Reporting                                                                        |
|-------------------------------------------------------|-------------------------------------------------------------------------------------|
| System Reports Help 🔻                                 |                                                                                     |
| System Reports                                        |                                                                                     |
| Report Descriptions<br>Unified CM Cluster<br>Overview | OK: Report generated successfully.                                                  |
| Unified CM Data<br>Summary                            | Provides a complete list of features available to products supported by Unified CM. |
| Unified CM Database<br>Replication Debug              | Created on Sun May 31 04:50:30 PDT 2015                                             |
| Unified CM Database<br>Status                         | Product: Cisco 9971 -                                                               |
| Unified CM Device<br>Counts Summary                   | Feature: IPMA                                                                       |
| Unified CM Device<br>Distribution Summary             | Reset Submit                                                                        |
| Unified CM Duplicate<br>Directory URIs                | Unified CM Cluster Name                                                             |
| Unified CM Extension<br>Mobility                      | Cluster Name Publisher Name/IP                                                      |
| Unified CM<br>GeoLocation Policy                      | Hubcluster CUCM9xPub                                                                |
| Unified CM<br>GeoLocation Policy with<br>Filter       | List Features                                                                       |
| Unified CM Lines<br>Without Phones                    | Cisco 9971 SIP IPMA                                                                 |
| Unified CM Multi-Line                                 |                                                                                     |

يف IPMA معدي فتاهلا نكي مل اذإ لودجلا يف ةغراف نوكتس فوفصلا عيمج نإف الإو لوكوتورب يأ.

اهحالصإو ءاطخألا فاشكتسال ةعئاشلا شيتفتلا طاقن

- دعأف ،IPMA ةمدخ ىلإ لوصولا ءانثأ فتاهلا ىلع HTTP ءاطخأ نم عون يأ تيقلت اذإ URL ىلع فتاهلا ةمدخ نيوكت يف هنيوكت مت يذلا فتاهلل URL ناونع نم ققحتلا ناونع يلي اميف Http://<CUCM-Server-IP>:8080/ma/servlet/MAService؟cmd=doPhoneService&Name=#Devicename#
- تاملعم ةمئاق يف IPMA/CTI ةيوناثلاو ةيساسألا مداوخلل ددحملا IP ناونع نم ققحت راسم ةطقن ليجست مدع ىلإ حيحصلا ريغ نيوكتلا يدؤي دق) .مداوخلا عيمجل ةمدخلا CTI (فتاوهلا ىلع IPMA زومر ءافتخإ وأ رركتم لكشب
- المدخ يف تكرتشا دق دعاسملا/ريدملا فتاوه ةفاك تناك اذإ ام ةحص نم ققحت العام الم الم الم الم الم الم
- انيوكت يف رييغتلا نم عون يأ دعب أشنت يتلا اياضقلا نم عون يأل ةبسنلاب. تامدخلا هذه ليغشت ةداعإ يف ةديجلا ةسرامملا لثمتت:
  - Cisco IPMA
  - -Cisco Tomcat
  - Cisco Cisco CtimAnager
- مداخ لاصتال نيعملا ذفنملا نوكي ،IPMA ل ةلص تاذ ةكبش لكاشم يأل ةبسنلاب ةدوجوملا ةزهجألا عيمج ىلع كلذب حامسلا نم ققحتلا .يضارتفا لكشب 2912 وه IPMA نيب CUCM نيب
- دونبلا مادختسإ رايخ نم ققحتلا بجي ،كرتشملا رطسلا عضو مادختسإ ءانثا ةرادإلا نيوكت يف ةكرتشملا.
- "يلعفلا تقولا ةبقارم ةادأ" نم ةيلاتل راثألا عمج ىجريف ،ةلكشملا ترمتسإ اذإ (RTMT)
   (RTMT) المب ققفرم ةينفلا ةدعاسملا زكرم قلاح حتفو (Cisco IPMA
   Cisco CtimAnager
   Cisco CallManager
   Cisco Tomcat
   (Broden Strenger)
   Cisco Tomcat
   (Jago Strenger)
   Cisco Tomcat
   (Jago Strenger)
   (Jago Strenger)
   (Jago Strenger)
   (Jago Strenger)
   (Jago Strenger)
   (Jago Strenger)
   (Jago Strenger)
   (Jago Strenger)
   (Jago Strenger)
   (Jago Strenger)
   (Jago Strenger)
   (Jago Strenger)
   (Jago Strenger)
   (Jago Strenger)
   (Jago Strenger)
   (Jago Strenger)
   (Jago Strenger)
   (Jago Strenger)
   (Jago Strenger)
   (Jago Strenger)
   (Jago Strenger)
   (Jago Strenger)
   (Jago Strenger)
   (Jago Strenger)
   (Jago Strenger)
   (Jago Strenger)
   (Jago Strenger)
   (Jago Strenger)
   (Jago Strenger)
   (Jago Strenger)
   (Jago Strenger)
   (Jago Strenger)
   (Jago Strenger)
   (Jago Strenger)
   (Jago Strenger)
   (Jago Strenger)
   (Jago Strenger)
   (Jago Strenger)
   (Jago Strenger)
   (Jago Strenger)
   (Jago Strenger)
   (Jago Strenger)
   (Jago Strenger)
   (Jago Strenger)
   (Jago Strenger)
   (Jago Strenger)
   (Jago Strenger)
   (Jago Strenger)
   (Jago Strenger)
   (Jago Strenger)
   (Jago Strenger)
   (Jago Strenger)
   (Jago Strenger)
   (Jago Strenger)
   (Jago Strenger)
   (Jago Strenger)
   (Jago Strenger)
   (Jago Streng

Cisco نم ةعئاشلا ءاطخألا تافرعم

نيوكت ةداعإ) .IP فتاوه ىلع أطخ IPMA فلم ىلع روثعلا متي مل :IPM فتاوه ىلع أطخ IPM فلم ىلع روثعلا متي مل (دعاسملاريدملا نيوكت

ل القتنال امتي مل اذا ،IPMA لشف زواجت تالكشم :<u>CSCuq44874</u> & <u>CSCud90278</u> & <u>CSCud11654</u> . يوناثلا يوتسمل يل عوجرل متي ال منإف يساسأل عضول يل

.IP فتاوه ىلع أطخ ىلع روثعلا متي مل :<u>CSCte60089</u>

قدصملا ريغ ديعبلا مجاهملل حمست دق يتلاا) IPMA ىلإ لوصولا ةيناكمإ : (رثأتملا زاهجلا ىلع ةساسحلا تامولعملا ىلإ لوصولاب هيلع

<u>CSCvi54672</u>: ةروظحم ل|زت ال ثدحلل JTAPI رشؤم عم لمعلا نم اهفاقيإ مت يتلا IPMA فئاظو قطساوب IPMA

### ةلص تاذ تامولعم

- <u>ليكول اطخ معد عم Cisco Unified Communications ريدم دعاسم</u>
- كرتشملاط خلام عد عم Cisco نم ةد حوم اتال اصتالا ريدم دعاسم
- امحال صاو ةعياش لا IPMA عاطخا فاشكت سأ
- <u>Cisco Systems</u> <u>تادنتسمل او ينقتل امعدل ا</u>

ةمجرتاا مذه لوح

تمجرت Cisco تايان تايانق تال نم قعومجم مادختساب دنتسمل اذه Cisco تمجرت ملاعل العامي عيمج يف نيم دختسمل لمعد يوتحم ميدقت لقيرشبل و امك ققيقد نوكت نل قيل قمجرت لضفاً نأ قظعالم يجرُي .قصاخل امهتغلب Cisco ياخت .فرتحم مجرتم اممدقي يتل القيفارت عال قمجرت اعم ل احل اوه يل إ أم اد عوجرل اب يصوُتو تامجرت الاذة ققد نع اهتي لوئسم Systems الما يا إ أم الا عنه يل الان الانتيام الال الانتيال الانت الما